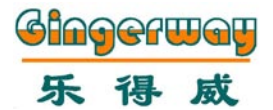

## Smart RF Internet Gateway Instruction Manual GW-9322

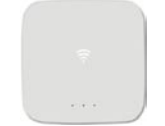

# Enjoy the Life

Gingerway Technologies Co.,Ltd

### Descriptions

- Dear users, sincerely thank you for choosing our products. For your convenience of installing and using this product, please read this manual carefully before use
- Gingerway internet gateway integrates Internet technology with Gingerway Z-ginger network technology. You can control the devices and query the status at anytime and anywhere. Enjoy a comfortable life
- Gingerway internet gateway must be used with Gingerway smart switch/socket/curtain controller/ IR transmitter/power strip, etc.

### Keywords:

Terminal Node: The each gang light/socket/curtain and other devices, which can be controlled by Gingerway internet gateway.

Binding: Establish a secure connection between gateway and the terminal nodes.

Device Control: Control the on-off state of single terminal node.

Scene: The on-off state combination of multiple remote-controlled terminal nodes. Eg: At the scene "Pastime", the backlight in the living room can be set to state ON while the curtain OFF and the television ON, etc.

### Installation to Access Steps

The network diagram of Gingerway internet gateway as follows:

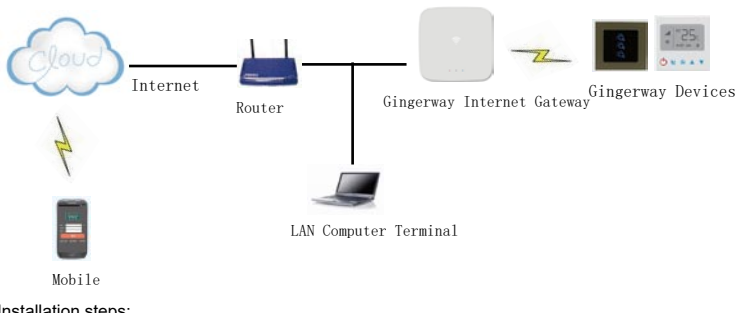

### Installation steps:

- 1. Plug the LAN cable to gateway network port.
- 2. Plug the gateway 5V power adapter to power port.

3. Please enter http://192.168.1.6/ in the web browser on LAN computer, it will pop up a password input interface. The default user name is "admin", and the default password is "123456". Then you can access Gingerway internet gateway after correct password entered.

Restore factory settings: Cut off the power of gateway. After the electric discharge over, long press the "SETUP" button for 10 seconds since the power on. The gateway will be restored to factory settings.

## Gingerway Cloud Service:

The gateway GW-9322 is the key equipment for kinds of intelligent terminals being controlled in medium-small size home automation, you can access it on Windows/Android/iOS system. For now, the gateway (version V2.6 and above) supports cloud service. It can easily implement remote access and remote control by scanning the QR code.

Access the gateway via browser by entering 192.168.1.6

In interface "IP Address Set", to set "External application server address" as 120.24.81.114 Save it, then you can remote control the gateway through "Gingerway Cloud" in extranet.

### System Set - IP Address Set

In general, there is no need to modify the gateway IP address in small LAN. When in a Large LAN, or with IP address conflict that the router address is not 192.168.1.1, you have to change the gateway IP address.

This smart gateway is set with fixed IP, the default is LAN IP(192.168.1.6), it can be modified according to the actual situation.

The external application server address is 120.24.81.114, the external application server port is 4000.

To set LAN network mask (default is 255.255.255.0). The netmask need no modification if the computers less than 250 units in LAN

Modify the gateway IP address, WEB service port number, network mask, router address, the external application server address and port. Note: There is no security equipment, and no external application server, please set the external application er port to 0. With security equipment, but without exten nal application s the external application server port to 1. IP addresses of this site: 192.168.1.6 3000 WEB Service port number of this site:

| Netmask:                                  | 255.255.255.0 |  |  |  |  |
|-------------------------------------------|---------------|--|--|--|--|
| Router Address:                           | 192.168.1.1   |  |  |  |  |
| External application server address:      | 120.24.81.114 |  |  |  |  |
| External application server port:         | 4000          |  |  |  |  |
| Heart rate of the application server (s): | 60            |  |  |  |  |

### System Set - Change Password

For security reasons, please change the password before first use

| hang | e Passwo | ord                   |               |  |
|------|----------|-----------------------|---------------|--|
| C    | Changes  | the system administra | tor password. |  |
| F    | Original | Password:             |               |  |
|      | New Pas  | sword:                |               |  |
|      | Confirm  | New Password:         |               |  |
| Save | e Ba     | ack                   |               |  |

# System Set - Clock Set

The time of gateway can be set and modified by yourself.

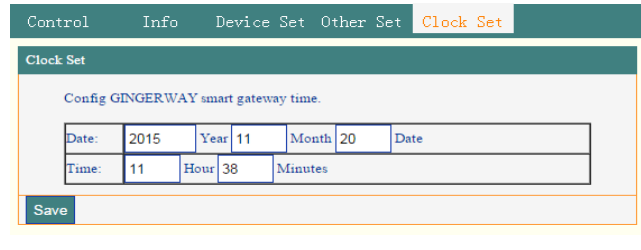

### Device Set - Scene Set

You can add/delete the scene and change the scene name in this interface. Gingerway internet gateway supports up to 8 scenes, they can be set to household and commercial scenes according to different demands

| Scen | te Set                                                                                                    |                   |                  |             |  |  |  |  |  |  |
|------|----------------------------------------------------------------------------------------------------|-------------------|------------------|-------------|--|--|--|--|--|--|
|      | Scene the combination state of many devices. For example: At the entertainment scene,<br>the backlight of the living room can be turned on while the curtain is set closed and the<br>television on, etc. |                   |                  |             |  |  |  |  |  |  |
|      | ID                                                                                                    | Scene             | Delay            | Operation   |  |  |  |  |  |  |
|      | 1                                                                                                    | In                | 0                | Edit Delete |  |  |  |  |  |  |
|      | 2                                                                                                    | Out               | 0                | Edit Delete |  |  |  |  |  |  |
|      | Add                                                                                                    |                   |                  |             |  |  |  |  |  |  |
| Pre  | vious                                                                                                    | Next This page(1) | Go <u>1</u> page |             |  |  |  |  |  |  |

## Device Set - Binding Set

In interface "Bingding Set", you can view, add, delete the bindings, and edit the binding infos Please bind the gateway with each terminal nodes before use

Edit: Click the key "Edit" under "Operation", then you can edit floor and device name. The other contents depend on terminal node, can't be modified. Delete: Delete the current binding.

Add to Scene: The devices can be added into the scene after bound successfully, you can design the scene as you like.

| ndin                              | g Set                |       |                |              |                    |                   |       |                                           |  |  |
|-----------------------------------|----------------------|-------|----------------|--------------|--------------------|-------------------|-------|-------------------------------------------|--|--|
| <u>De</u><br>Co                   | <u>vice</u><br>ntrol | 1     | In             | <u>Out</u>   |                    |                   |       |                                           |  |  |
| Current Scene: Device Control Add |                      |       |                |              |                    |                   |       |                                           |  |  |
| Ð                                 | Scene                | Floor | Device<br>Name | Device<br>ID | Device Type        | Binding<br>Status | APPID | Operation                                 |  |  |
| 1                                 | 0                    | 1     | Light1         | 2            | Two-wire<br>Switch |                   | 0     | <u>Edit Delete Add To</u><br><u>Scene</u> |  |  |

Concrete method of binding: 1. In interface "Binding Set ", click "Add" to add new devices, then change the floor and devices name as your need in new interface "Edit Bingding".

2. Long press the on-off key of terminal node for 5 seconds, release your finger after hearing a long tone of "Di", the terminal node is going to send out a binding request

3. In interface "Edit Bingding", click "Start binding", the gateway is going to response to the binding request.

4. If the new interface showed "The binding is successful !", then this binding is successful. You can control the terminal node in interface "Control".
5. If the new interface show "Bind failed", then this binding is unsuccessful. Please rebind it again.

| linding         |                                                                       |                             |                              |  |  |
|-----------------|-----------------------------------------------------------------------|-----------------------------|------------------------------|--|--|
| Binding:Es      | tablish a secure com                                                  | nection of the remote contr | rol with the terminal nodes. |  |  |
| ID:             | 9                                                                     |                             |                              |  |  |
| APPID:          | 0 (Generally do not need to fill in, 0 means no ex<br>application ID) |                             |                              |  |  |
| Scene:          | Device Control 🔻                                                      |                             |                              |  |  |
| Floor:          | 1                                                                     | (Please enter the floor)    |                              |  |  |
| Device<br>Name: | Light<br>name)                                                        |                             | (Please enter the node       |  |  |
| Device ID:      | 0                                                                     |                             |                              |  |  |
| Device<br>Type: | Switch                                                                |                             |                              |  |  |

6. Add the devices into the scene according to your own needs. Click "Add to Scene", then you can select the scene and result in interface "Device Add to Scene".

Note: a terminal node can only be set to one binding result in one scene.

| Device Add To Scene,Note<br>support percentage. | do not set the percentage for curtains which without |
|-------------------------------------------------|------------------------------------------------------|
| ID:                                             | 1                                                    |
| Scene:                                          | In 🔻                                                 |
| Floor:                                          | 1                                                    |
| Device Name:                                    | Light1                                               |
| Device ID:                                      | 2                                                    |
| Device Type:                                    | Two-wire Switch                                      |
| Results:                                        | OFF V                                                |

### Device Set - Timer Set

You can set timing for the scenes to meet different requirements.

| ntrol 1                     | Info        | Device Set          | Other Set       | : Syste    | em Set    |            |  |
|-----------------------------|-------------|---------------------|-----------------|------------|-----------|------------|--|
| ing Editing                 |             |                     |                 |            |           |            |  |
| Please select v<br>do once. | week to rej | peat the timer , pl | ease do not sel | ect the we | ek if the | timer only |  |
| ID:                         | ID: 1       |                     |                 |            |           |            |  |
| Scene:                      | In 🔻        |                     |                 |            |           |            |  |
|                             | 0           | 1 2                 | 3               | 4          | 5         | 6          |  |
| Week:                       |             |                     |                 |            |           |            |  |
| Start Date:                 | 2015        | Year 11             | Month 20        | Date       |           |            |  |
|                             | 11          | Hour 40             | Minute          |            |           |            |  |

### Control

In interface "Control", you can control the terminal nodes by "Scene Control" and "Device Control", also can query the status.

Scene Control: Click the scene you have set, then you can start and close or query this scene. All the terminal nodes in this scene can be controlled.

Device Control: Click the button "Device Control", then you can individually control the terminal node.

Control results are displayed in the "Results" column. Green words represent "OFF", red words represent "ON", gray words represent query failed and the result is unknown. If the curtains were closed more than 90%, the final control result would be shown "OFF", the other states would be shown "OFF".

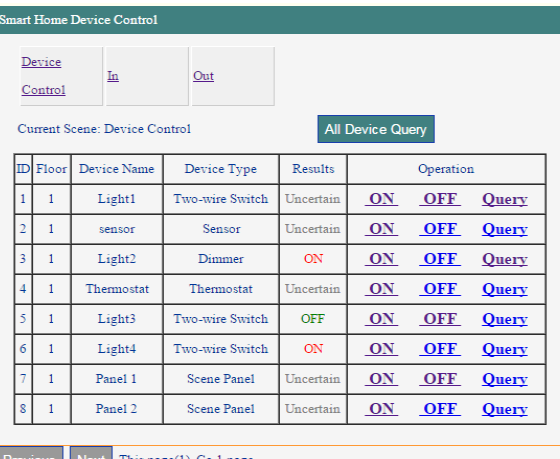

## Other Set - Trigger Set

Please bind the trigger devices(like sensor) with gateway before trigger setting, then you can edit the trigger in interface "Trigger Editing".

Select the trigger device and the scene according to your own demands.

The sensor can detect the human body infrared, the changes of environmental temperature and brightness. Therefore, the range of temperature and brightness can be set as a trigger condition to trigger the required scene. So that the scene can be triggered when the temperature and brightness get into the range you set. Set Invalid, the scene wouldn't be triggered when the trigger condition are met.

CH1 corresponds to the human body infrared detection signal, CH2 and CH3 correspond to two external trigger detection signal. Set ON, the scene will be triggered when the sensor receive the detection signal; Set OFF, the scene will be triggered when no detection signal been received; Set Invalid, the scene won't be triggered when the sensor receive the detection signal. You can also set the date and time when the scene can be triggered.

| ID:          | 2       |        |          |   |   |  |     |                 |                           |          |             |      |
|--------------|---------|--------|----------|---|---|--|-----|-----------------|---------------------------|----------|-------------|------|
| Sensor:      | sensor  | nsor 🔻 |          |   |   |  |     |                 |                           |          |             |      |
| Scene:       | ln 🔻    |        |          |   |   |  |     |                 |                           |          |             |      |
| Temperature: | Invalid | •      | -55<br>0 |   |   |  | 200 | 200 (-55~200)De |                           | ~200)Deg | ree centigr | rade |
| Brightness:  | Invalid | ٠      |          |   |   |  | 255 |                 | (0 Brightest~255 Darkest) |          | t)          |      |
| PIR/CH1:     | ON      | ٠      |          |   |   |  |     |                 |                           |          |             |      |
| CH2:         | Invalid | ٠      |          |   |   |  |     |                 |                           |          |             |      |
| CH3:         | Invalid | ٠      |          |   |   |  |     |                 |                           |          |             |      |
|              | 0       | 1      |          |   | 2 |  |     | 3               |                           | 4        | 5           | 6    |
| Week:        |         | e      | •        |   |   |  |     |                 |                           | •        | •           |      |
| Start Time:  | 0       | н      | our      | 0 |   |  | Mir | ute             |                           |          |             |      |
| End Time:    | 24      | н      | our 0    |   | D |  | Mir | Minute          |                           |          |             |      |

## Other Set - Scene Panel

"Scene Panel" is mainly aimed at Gingerway smart control panel and scene switch that for gateway(like GW-7339, GW-7338). The panel can directly trigger the scene and device which in gateway.

Firstly, bind gateway with smart control panel or scene switch.

Then to set the trigger in interface "Scene Panel" as follow diagrams. Click "Edit" to select the scene or device ID of this panel will trigger.

The different keys on the scene panel can trigger different gateway scenes or devices, but a key can't trigger gateway scene and device at the same time.

| lcer | ene Panel Trigger Gateway Scene And Device   |                  |                     |    |           |             |  |  |  |  |  |  |
|------|----------------------------------------------|------------------|---------------------|----|-----------|-------------|--|--|--|--|--|--|
|      | Scene panel trigger gateway scene and device |                  |                     |    |           |             |  |  |  |  |  |  |
|      | Scene Panel ID                               | Scene Panel Name | Scene ID Scene Name |    | Device ID | Operation   |  |  |  |  |  |  |
|      | 7                                            | Panel 1          | 1                   | In | 0         | <u>Edit</u> |  |  |  |  |  |  |
|      | 8                                            | Panel 2          | 0                   | 0  | 8         | Edit        |  |  |  |  |  |  |

Previous Next This page(1) Go 1 page

| Edit |                                                   |         |
|------|---------------------------------------------------|---------|
|      | Edit scene panel trigger gateway scene and device | e       |
|      | Scene Panel ID:                                   | 7       |
|      | Scene Panel Name:                                 | Panel 1 |
|      | Scene Name:                                       | In 🗸    |
|      | Device ID:                                        | 0       |
| Sav  | e Back                                            |         |

## Other Set - Panel Name

You can change panel name and panel icon for Gingerway LCD smart panel under this interface. This interface supports English and Pinyin name input, please contact us for more languages if you need.

### Send Name or Icon To LCD Control Panel

- 1. Input the Panel Name or Icon at the input box(letters, numbers, dash, underscore);
- 2. Please let the LCD control panel into get name state

3. Click the Send button;

### 4. Please use the latest chrome browser, not support IE browser.

|      | ۲  | Panel Name:                                             |              |
|------|----|---------------------------------------------------------|--------------|
|      | 0  | Panel Icon:<br>(16*48)bin type<br>use img21cd to output | 选择文件 未选择任何文件 |
| Send | Ba | :k                                                      |              |

revious Next This page(1) Go 1 page

## Info - Alarm

After bind gateway with KS-858 security host, you can check the status of security host in this interface. It is convenient for users to know whether their houses are safe or not.

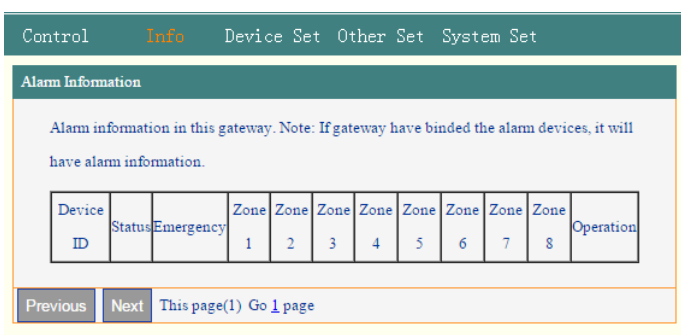

## Info-Sensor

In this interface, you can view the infos of sensor, the "1" under CH1 means the sensor has detected human body infrared, "0"means the sensor hasn't detected human body infrared. When they under CH2 and CH3, also indicate whether the external devices have detected external trigger signal.

| Sensor information in this gateway. Note: if the gateway have binded the sensor devices, it |             |            |     |     |     |  |  |  |  |  |
|---------------------------------------------------------------------------------------------|-------------|------------|-----|-----|-----|--|--|--|--|--|
| will have sensor information.                                                               |             |            |     |     |     |  |  |  |  |  |
| Sensor device ID                                                                            | Temperature | Brightness | CH1 | CH2 | CH3 |  |  |  |  |  |
| Provinue Noxt This page(1                                                                   | ) Go 1 page |            |     |     |     |  |  |  |  |  |

### Info-Thermostat

In this interface, you can view the state infos of the thermostat that bound with gateway, and to better control the indoor temperature.

| Thermostat power state,mode,fan,current temperature,target temperature,temperature protection, sleep mode, timer settings. |                |      |      |                         |                          |         |       |       |               |
|----------------------------------------------------------------------------------------------------|----------------|------|------|-------------------------|--------------------------|---------|-------|-------|---------------|
| Thermostat<br>ID                                                                                                    | Power<br>State | Mode | Fan  | Target<br>Temperature°C | Current<br>Temperature°C | Protect | Sleep | Timer | Timer<br>Hour |
| 4                                                                                                    | OFF            | FAN  | HIGH | 24                      | 27                       | OFF     | OFF   | NULL  | 0             |

## Z-Ginger Mini

After all settings finished, you can download and install our App "ZGinger Mini" into your mobile terminal devices, to realize remote controlling through Gingerway Cloud.

Apple users please enter "App Store" to search and download "ZGinger Mini". Android and Windows users can download it at http://www.gingerway.com/En\_Gingerway\_Download2. html

| ZGinger Mini 🚊 👝 |                                |                |         |               |  |  |  |  |
|------------------|--------------------------------|----------------|---------|---------------|--|--|--|--|
|                  | <b>ेक</b> - <b>DEN</b><br>65 छ | vlO Cloud<br>銜 | Welcome | OFF 7         |  |  |  |  |
|                  | 00T                            | 7<br>IN        | Lunch   | Entertainment |  |  |  |  |
| 3<br>Showcase    |                                |                |         |               |  |  |  |  |
|                  |                                |                |         |               |  |  |  |  |
|                  |                                |                |         |               |  |  |  |  |
|                  |                                |                |         |               |  |  |  |  |
|                  |                                |                |         |               |  |  |  |  |
|                  |                                |                |         |               |  |  |  |  |

| Technical Parameters                     |                                       |
|------------------------------------------|---------------------------------------|
| Power Supply                             | 5VDC                                  |
| Operating Current                        | 180mA                                 |
| Wireless Operating Frequency             | 433MHz                                |
| Wireless Transmit Power                  | ~10dbm                                |
| Wireless Receiving Sensitivity           | ≤-105dbm                              |
| RF Control Range                         | about 30m indoor, about 100m outdoor. |
| Maximum Quantity of Controllable Devices | 32                                    |
| Maximum Quantity of Controllable Scene   | 8                                     |
| Operating Temperature                    | 0-60°C                                |
| Relative Humidity                        | ≤ 80% (Non-condensing)                |
| Dimensions (L * W * H)                   | 135mm * 135mm * 24mm                  |
| Weight                                   | 155g                                  |
|                                          |                                       |

## Warranty Terms

Gingerway products are guaranteed for 2 years since the date of purchase. During the warranty period, if Gingerway products malfunction(not contain artificial damages) under normal circumstances, they can be free repaired or exchanged at local dealer with the purchase invoice.

1. If due to quality failure during the warranty period, the maintenance is free in first year, only the component cost will be charged in the second year.

2. Disassembling Gingerway product components without the permission of our company or the local client center, our company will no longer bear the free warranty responsibility .

Note: Shenzhen Gingerway Technologies Co., Ltd reserves the right of final explanation for above terms.

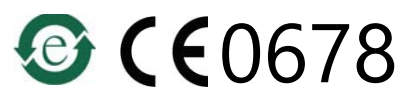

Shenzhen Gingerway Technologies Co., Ltd. Address: 3-Floor, Building A6, Xingye Industrial Park, Zhongshanyuan No.2 Road, Nanshan District. Shenzhen, Guangdong, China. Tel :0755 -28779595 Fax :0755 -28779405 Website: www.gingerway.com